# 😽 KEB Hana Bank

## 10 バンク互換性設定方法

- 1. Internet Explorer を起動し 1Q ホームページ(<u>https://global.1qbank.com</u>)を表示します。
- 2. インターネットのメニューバーから「ツール」または閉じる(X)ボタンの下にある設定ボタンを
- 押してリストから ①互換表示設定 及び ②インターネットオプションを選択し設定してください。

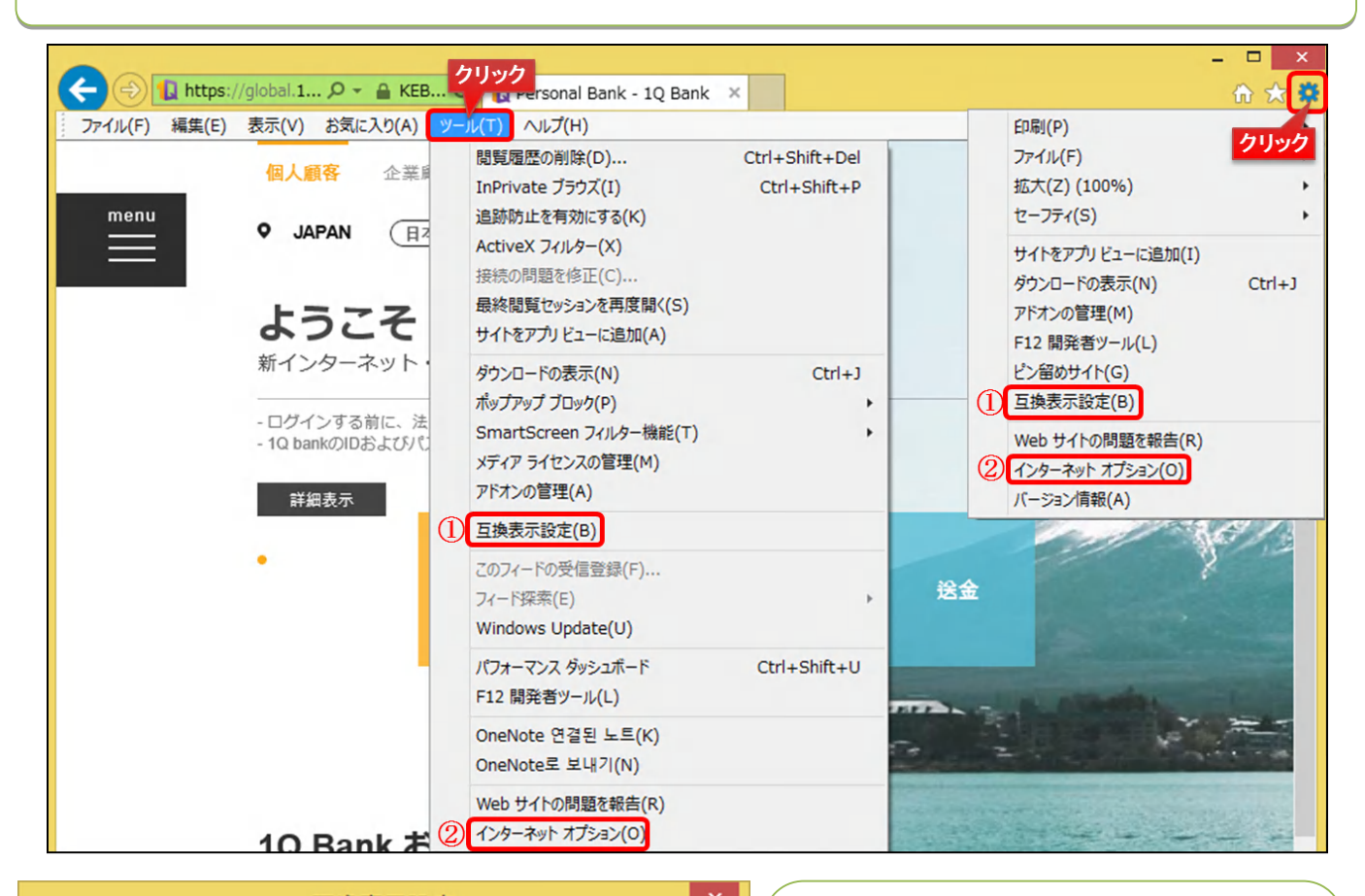

| <b></b>                          |                       |
|----------------------------------|-----------------------|
| 互換表示設定の変更                        |                       |
| 追加する Web サイト( <u>D</u> ):        | 1. クリック               |
| 1qbank.com                       | 追加( <u>A</u> )        |
| 互換表示に追加した Web サイト( <u>W</u> ):   |                       |
|                                  | 削除( <u>R</u> )        |
|                                  |                       |
|                                  |                       |
|                                  |                       |
|                                  |                       |
|                                  |                       |
|                                  |                       |
|                                  |                       |
| ✓ イントラネット サイトを互換表示で表示する(I)       |                       |
| ─ Microsoft 互換性リストの使用(U)         |                       |
| Internet Explorer のプライバシーに関する声明を | 売んで詳細を確認する<br>2. クリック |
|                                  |                       |
|                                  | 閉じる( <u>C</u> )       |

### ①互換表示設定をする方法

互換表示設定で表示されるサイト

- 「1qbank.com」を確認後
- 1. 追加 をクリック

互換表示に追加した Web サイト欄に

「1qbank.com」が追加されていることを確認し

2. 閉じる をクリックしてください。

#### ※参考※

互換表示設定の下段に表示される「イントラネット サイトを互換表示で表示する」「Microsoft 互換性 リストの使用」などの項目は使用されている環境 によって相違しているため既存の設定のままでご 利用してください。

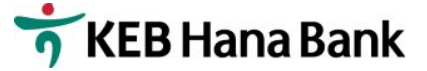

## 10 バンク互換性設定方法

#### ②インターネットオプションでの設定方法

インターネットオプションを選択した後 1.セキュリティ をクリック、2.信頼済みサイト クリック、3.サイトを選択し開い た信頼済みサイトに表示されるアドレス <u>https://global.1qbank.com</u> を確認後 4.追加 を押して Wev サイトの欄に 表示されていることを確認してください。5.閉じる を押してインターネットオプションの表示に戻りましたら 6.OK を 押して閉じてください。

上記の①と②の設定を終了後インターネットを再起動した後に1QBank サービスをご利用してください。

| 1. クリック インターネット オプション ? ×                                                                                                    | 信頼済みサイト                                                                                                    |
|----------------------------------------------------------------------------------------------------|----------------------------------------------------------------------------------------------------|
| 全般 セキュリティ ブライバシー コンテンツ 接続 プログラム 詳細設定<br>セキュリティ設定を表示または変更するソーンを選択してください。<br>インターネット ローカル イントラネッ (無類済みサイト)<br>ト<br>信頼済みサイト<br>このソーンには、コンピューターやファイルに指導を与えない サイト(S)                                              | このソーンの Web サイトの追加と削除ができます。このソーンの Web サイト<br>すべてに、ソーンのセキュリティ設定が適用されます。         この Web サイトをソーンに追加する(D):         https://global.1qbank.com         Web サイト(W):         削除(R) |
| <ul> <li>と信頼している Web サイトが含まれています。</li> <li>このゾーンのセキュリティのレベル(L)</li> <li>このゾーンで許可されているレベル: すべて</li> <li>中</li> <li>・ 安全でない可能性のあるコンテンツをダウンロードする前に警告します。</li> <li>・ 未署名の ActiveX コントロールはダウンロードされません。</li> </ul> | ✓ このゾーンのサイトにはすべてサーバーの確認 (https:) を必要とする(S)<br>5. クリック<br>閉じる(C)                                                                                                    |
|                                                                                                    |                                                                                                    |

# 😽 KEB Hana Bank

## 1Q 뱅크 호환성 설정방법

 Internet Explorer 를 실행 후 1Q 홈페이지(<u>https://global.1qbank.com</u>)에 접속해 주시기 바랍니다.
 인터넷창에서 성단에 있는 메뉴바의 [도구] 또는 우측의 창닫기버톤(X) 아래에 표시되는 톱니바퀴 모양의 도구버튼을 눌러 도구의 ①호환성 보기 설정 및 ②인터넷 옵션을 설정해 주시기 바랍니다.

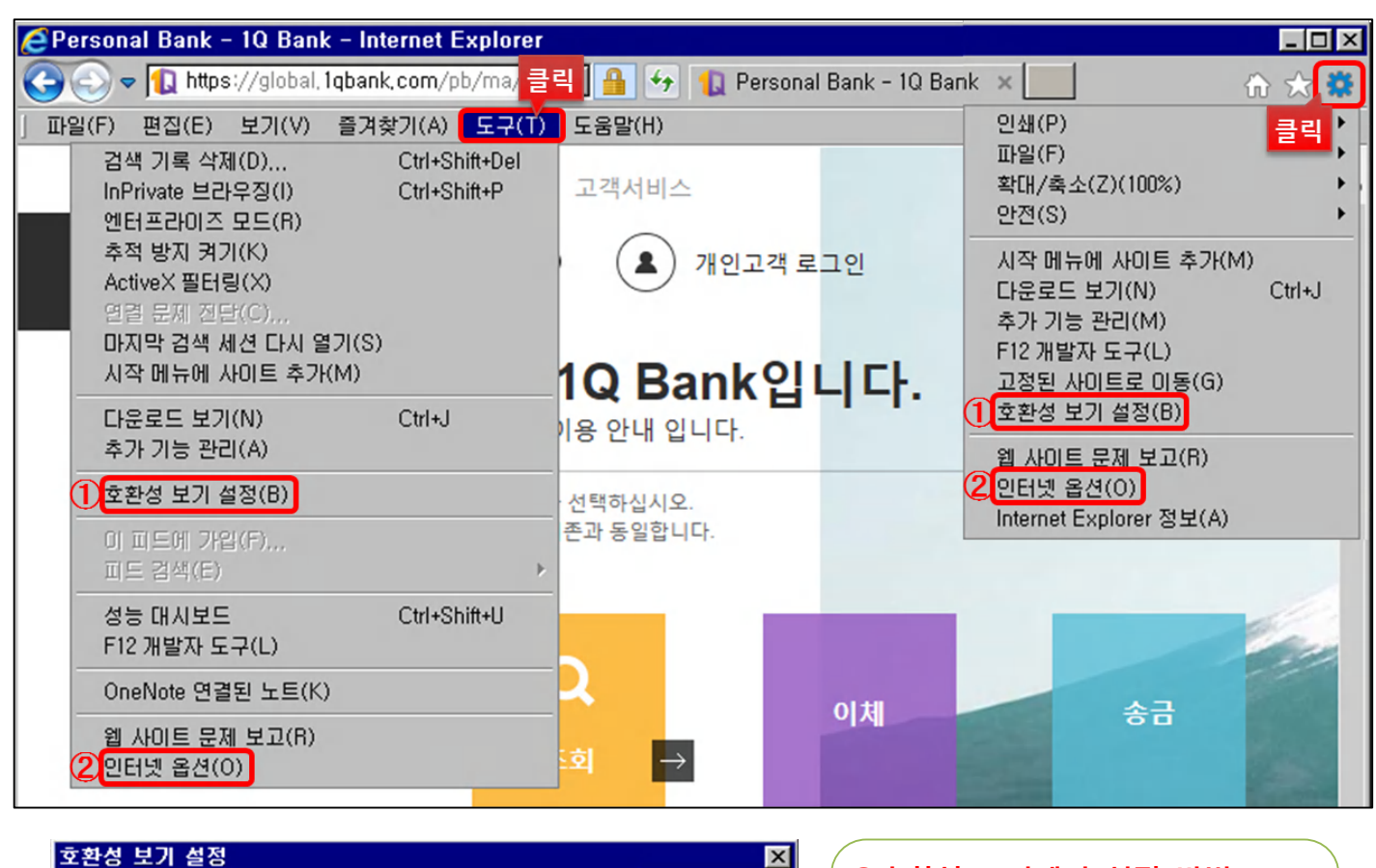

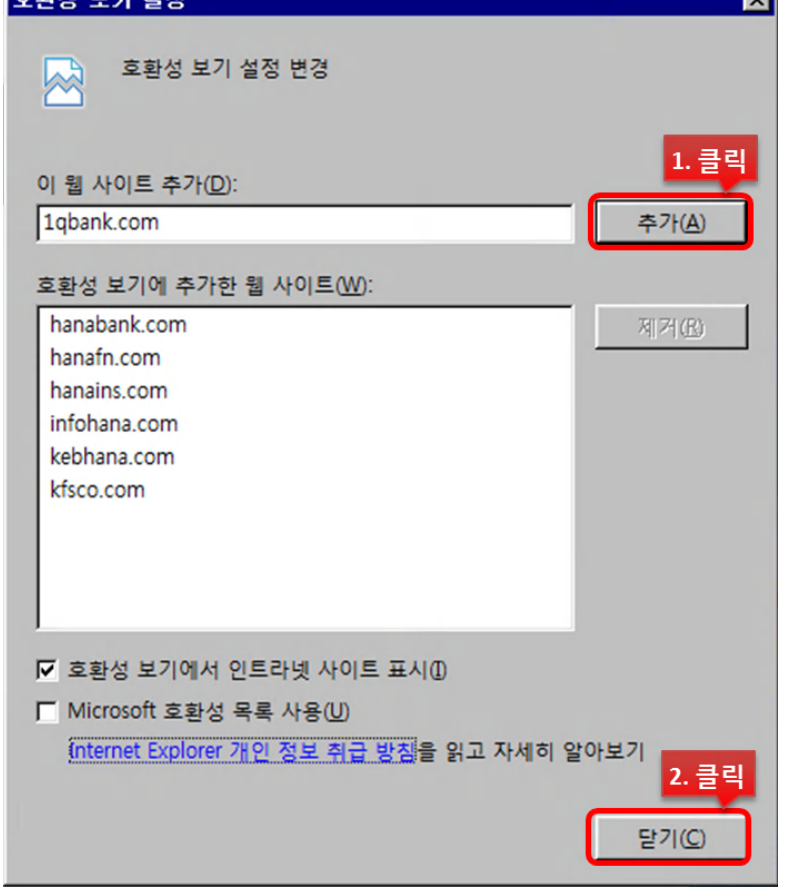

### ①호환성 보기에서 설정 방법

호환성 보기 설정에서 표시되는 사이트 1qbank.com 을 확인 후

1. 추가 버튼을 클릭 후 2. 닫기 버튼을 눌러 닫아주시기 바랍니다.

※참고※

하단에 표시되는 [호환성 보기에서 인트라넷 사이트 표시] [Microsoft 호환성 목록 사용] 등은 항목은 사용하 고 계시는 환경에 따라 상이하므로 기존의 설정그대로 이용하셔도 됩니다.

## 😽 KEB Hana Bank

## 1Q 뱅크 호환성 설정방법

#### **②인터넷 옵션창에서 설정 방법**

인터넷 옵션창에서 1.보안탭을 클릭, 2.신뢰할 수 있는 사이트 클릭, 3.사이트 클릭 새로운 팝업창에 표시되는 사이트 주소 <u>https://global.1qbank.com</u> 확인 후 4.추가 버튼을 눌러 웹 사이트에 표시되는지 확인 후에 5. 닫기 버튼을 클릭하여 창을 닫아주시고 인터넷 옵셩창의 6.확인을 눌러 해당 창도 닫아주시기 바랍니다.

상기의 설정을 모두 종료 후 인터넷 창을 새로 시작하셔서 사용해 주시기 바랍니다.

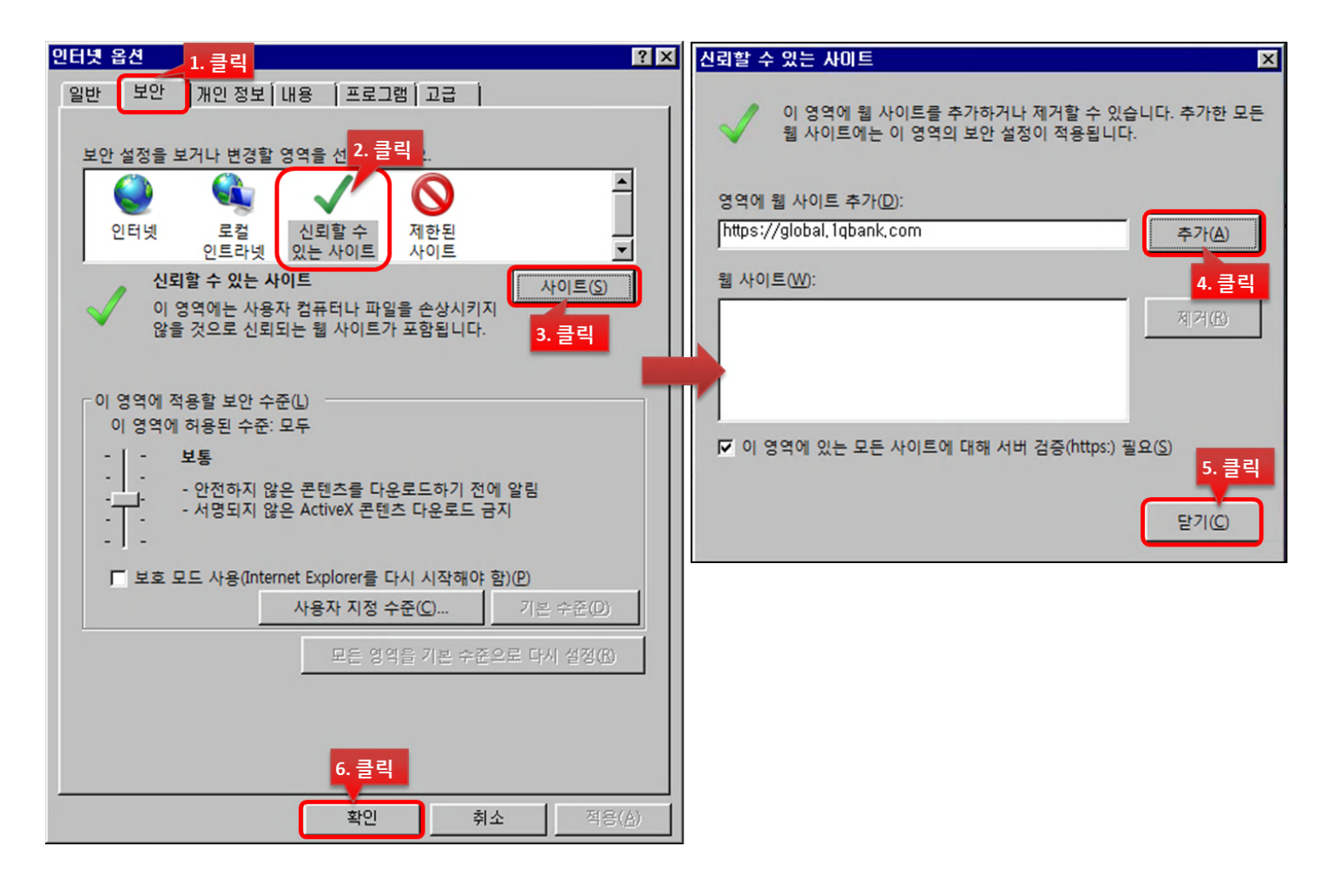